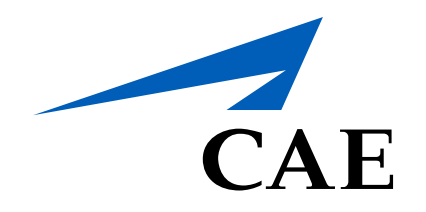

## **CAERise** Editor

**Module Description** 

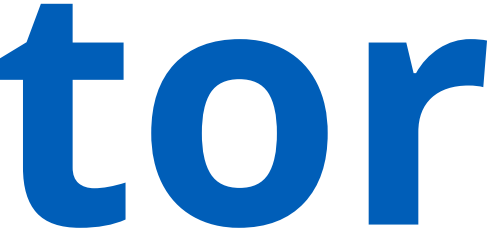

## **Module Description**

Each created module has additional details that can be edited to further customize its features for each customer by clicking on the Description link.

To learn more about the editing the module description, review the information below.

| 55 | Dashboard        | Modules / Details                                                          |                                           |
|----|------------------|----------------------------------------------------------------------------|-------------------------------------------|
|    | Courses          | Test Module 001                                                            |                                           |
| ۵  | Lessons          | DRAFT Type Simulator Created by L. René Created on 12-May-2021 Published B | by L. René Last Update 12-May-2021, 20:57 |
|    | Modules          |                                                                            |                                           |
| Ħ  | Module Scheduler | Module Name 4 S                                                            | icheme 5                                  |
| Ē  | Tasks            | Customer Version                                                           | Select a Scheme   Checkboxes test         |
| ்  | Change Requests  | 2                                                                          | Saudi Test                                |
| ጽ  | Customers        | CAE Module Version<br>0                                                    | cae-default-format-1-4                    |
| ç  | Administration > | Aircraft Type<br>A300                                                      |                                           |
|    |                  | Module Type<br>Simulator                                                   |                                           |
|    |                  | Customer<br>Execaire a Division of IMP Group LTD                           |                                           |
|    |                  | 3 Duration (hh:mm)<br>(hh:mm)                                              |                                           |
|    |                  |                                                                            |                                           |

Description Link

Click on the *Description* link to view the module details.

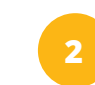

## **Customer Version**

Click on the field to enter the customer version.

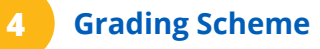

Select a grading scheme from the drop-down list.

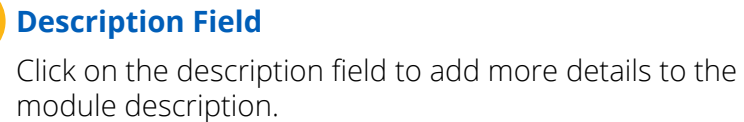

Description

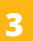

## Duration

Add the duration time of the module.

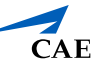